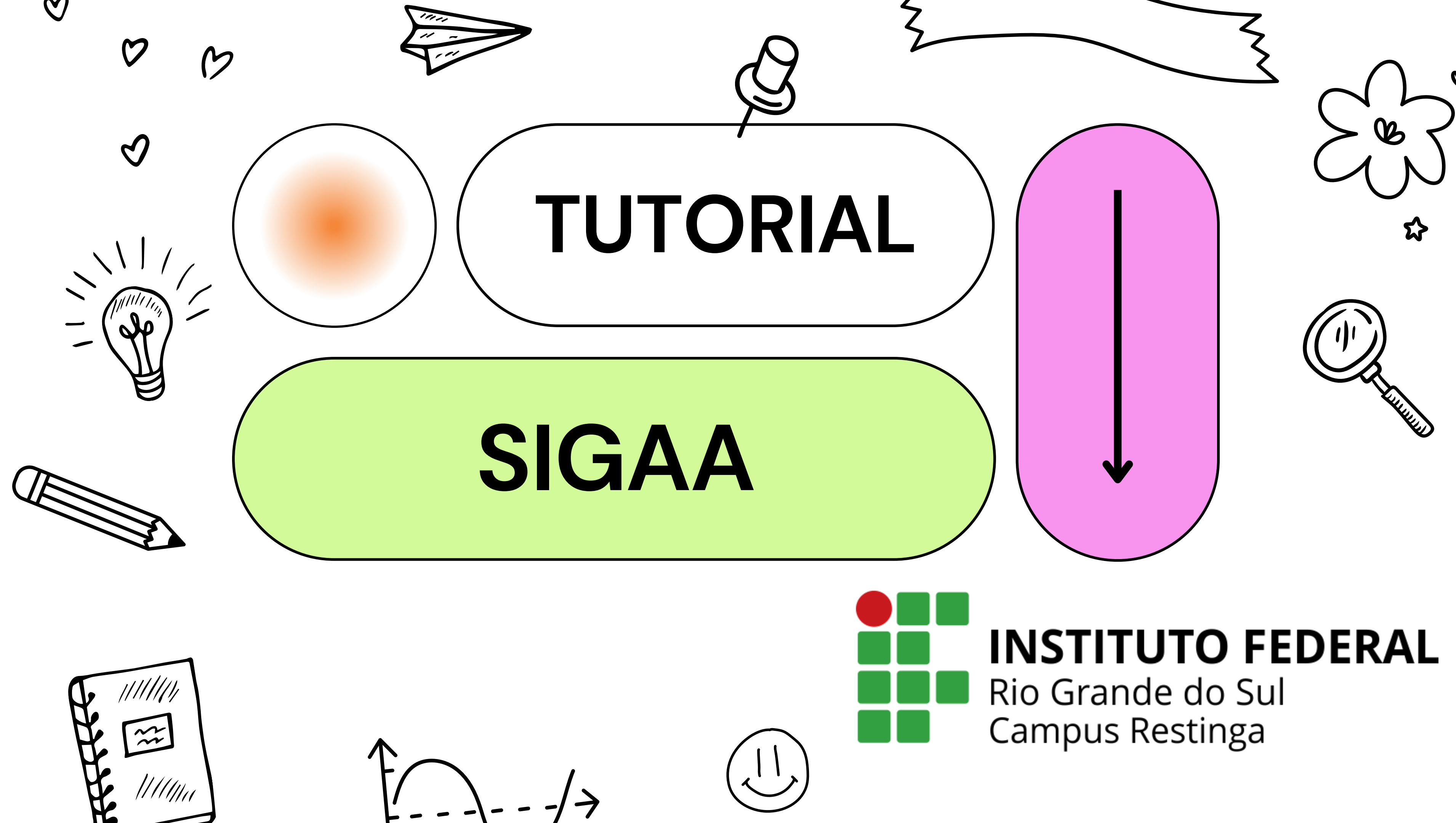

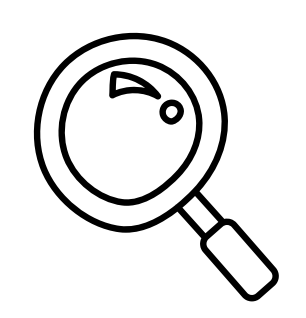

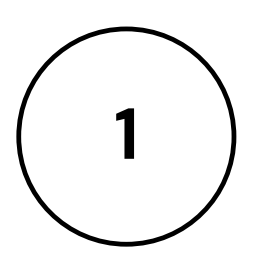

Acesse o link <u>http://sig.ifrs.edu.br/si</u> <u>gaa/verTelaLogin.do</u>

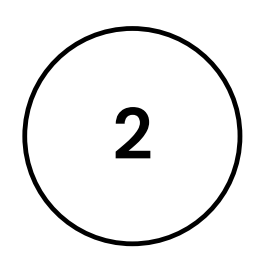

Clique em ALUNO e cadastrar-se

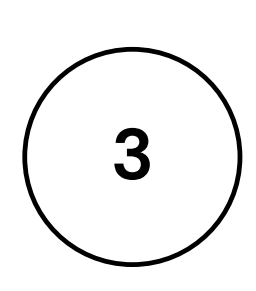

Preencha os campus de identificação

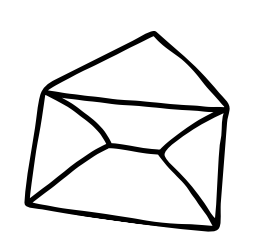

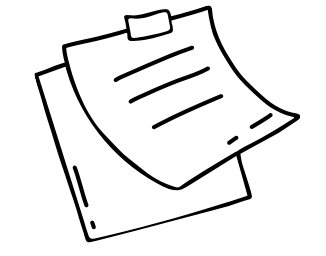

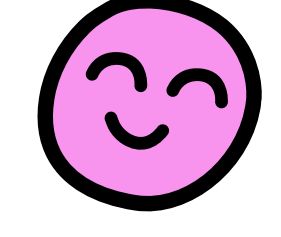

<u>Se tiver dificuldades utilize o</u> <u>tutorial neste link</u>

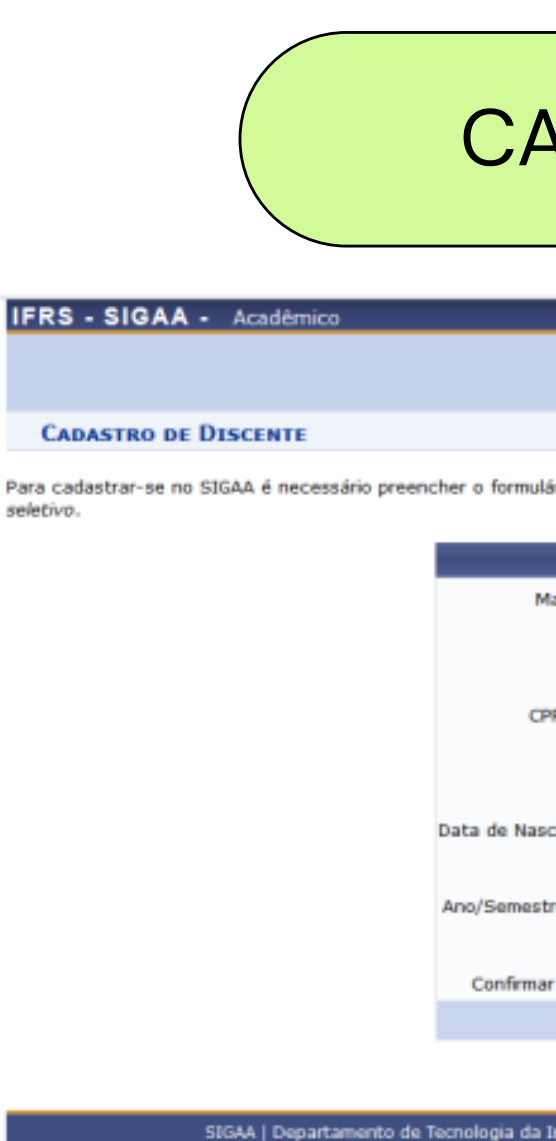

0

7

 $\mathfrak{O}$ 

## 1º Passo

### CADASTRO SIGAA

Para cadastrar-se no SIGAA é necessário preencher o formulário abaixo. O cadastro só será validado se os dados digitados forem iguais aos dados informados no processo

| DADOS DO DISCENTE                   |                                         |  |
|-------------------------------------|-----------------------------------------|--|
| atrícula: \star                     |                                         |  |
| Nivel: *                            | GRADUAÇÃO 🗸                             |  |
|                                     | A pessoa é estrangeira e não possui CPF |  |
| F/Login: 🛊                          |                                         |  |
| Nome: 🔹                             |                                         |  |
| RG: 🖈                               | (Digite apenas os números)              |  |
| cimento: *                          |                                         |  |
| E-Mail: \star                       |                                         |  |
| re Inicial \star                    | - (Ex.: 2006-2)                         |  |
| Senha: 🔹                            |                                         |  |
| r Senha: \star                      |                                         |  |
|                                     | Cadastrar Cancelar                      |  |
| Compas de econochimente obrigatória |                                         |  |

SIGAA | Departamento de Tecnologia da Informação - (54) 3449-3375 | Copyright 🕲 2006-2017 - IFRS - sigprodM3.ifrs.edu.br.inst2 - v3.23.3

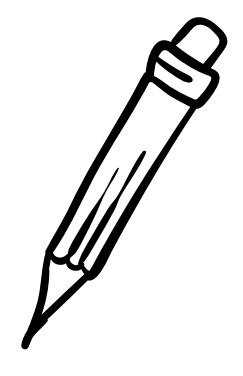

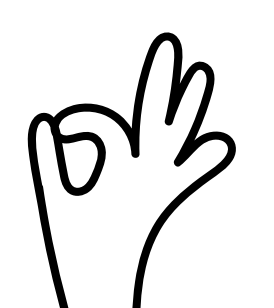

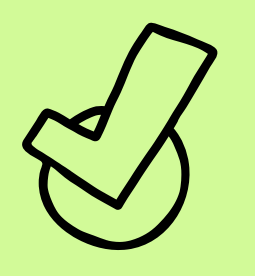

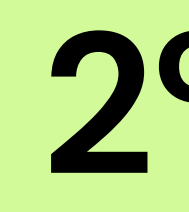

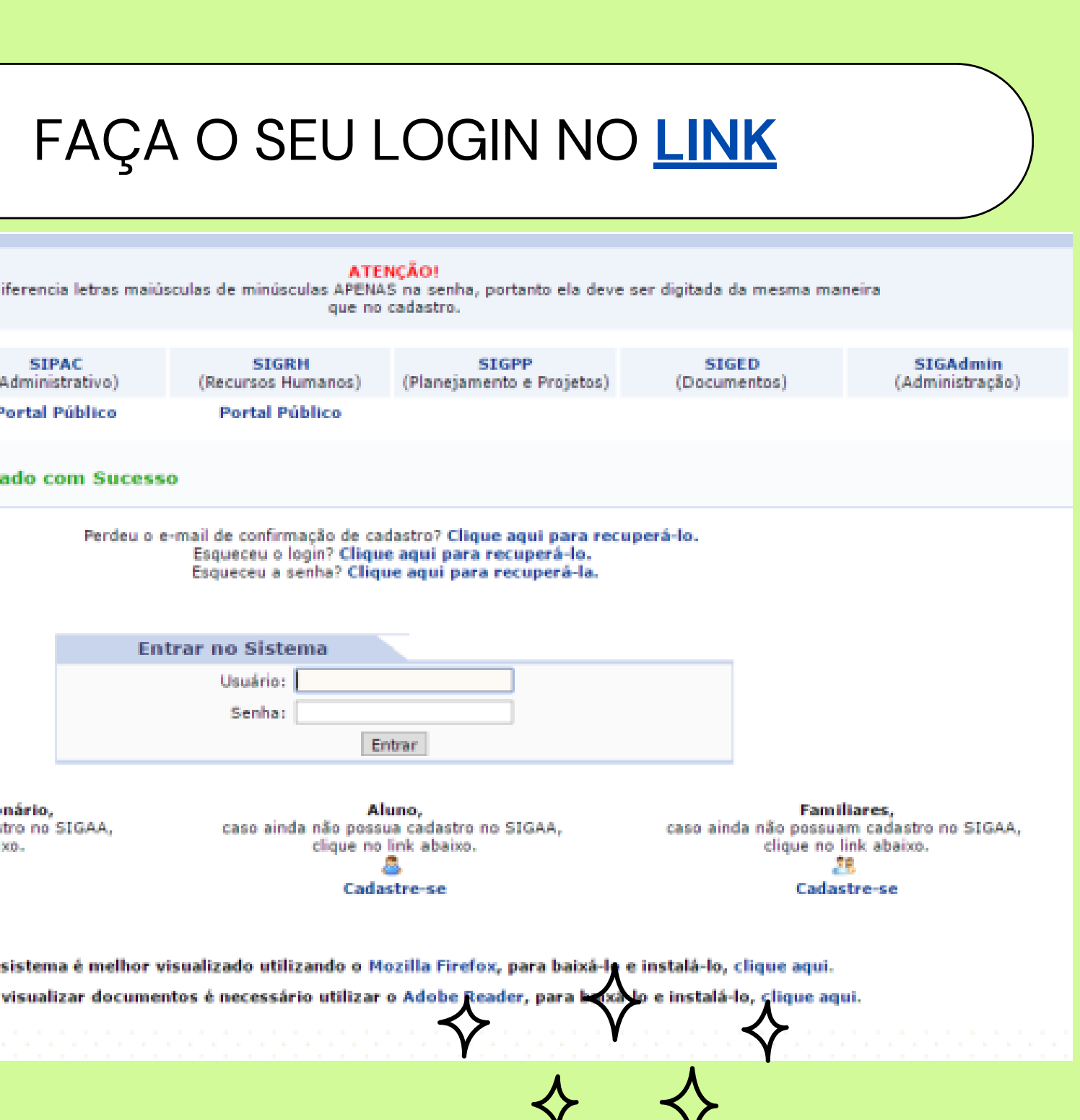

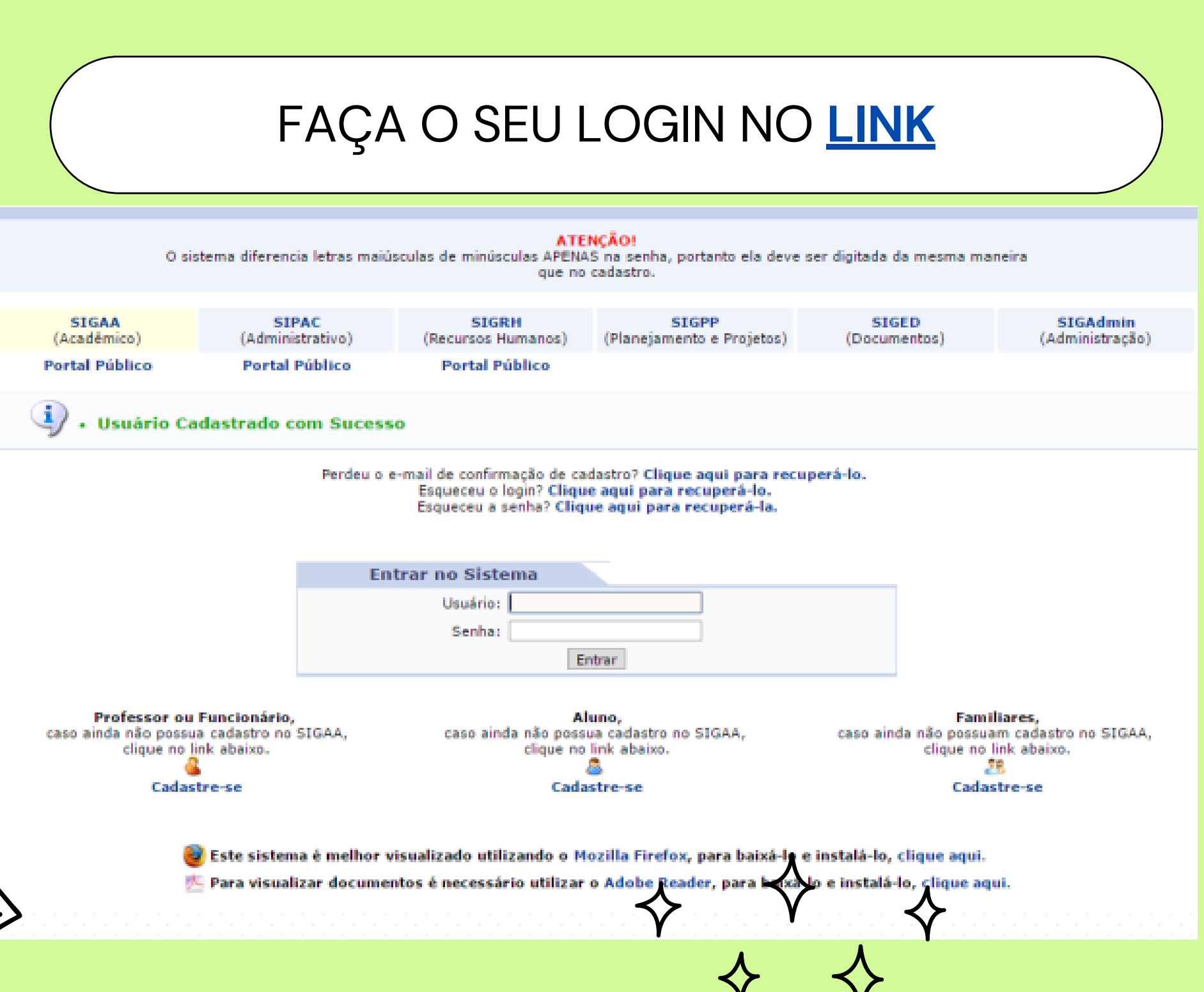

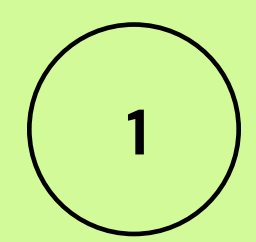

Seu login é o CPF sem pontos ou traços.

2

Sua senha é a que você indicou no cadastro.

3

Após o usuário será redirecionado ao Portal Discente onde poderá consultar suas turmas, frequências, notas e demais informações relacionadas a sua vida acadêmica.

# 2° Passo

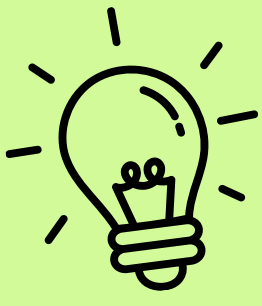

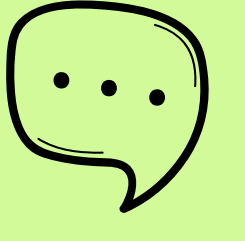

### Logado você verá uma tela semelhante a esta:

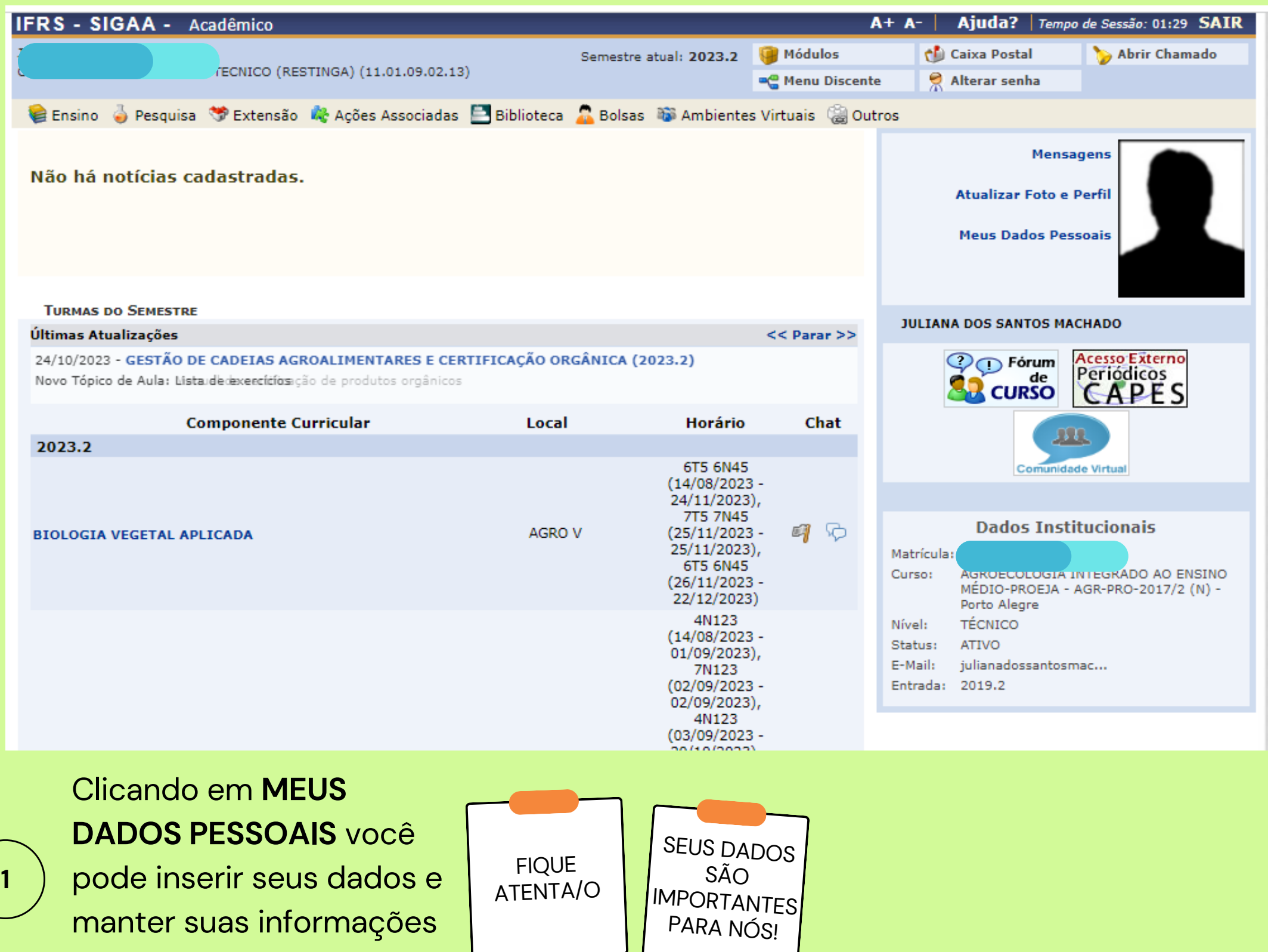

atualizadas.

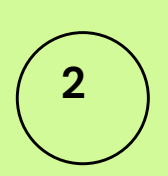

Clicando em ENSINO, aparecem algumas opções...

| Ensino 🎍 Pesquisa 💙 Extensã  |
|------------------------------|
| Consultar Minhas Notas       |
| Emitir Atestado de Matrícula |
| Emitir Histórico             |
| Emitir Declaração de Vínculo |
| Alunos Aptos a Colar Grau    |
| Matrícula On-Line            |
| Produções Acadêmicas         |
| Atividades de Campo          |
| Calendário Acadêmico         |
| Consultas Gerais             |
| Comunicados Importantes      |

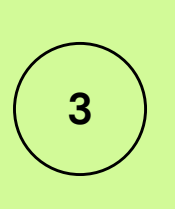

Você pode fazer consultas variadas: explore as diferentes opções à vontade!

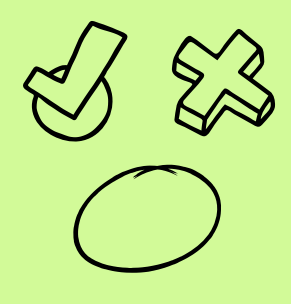

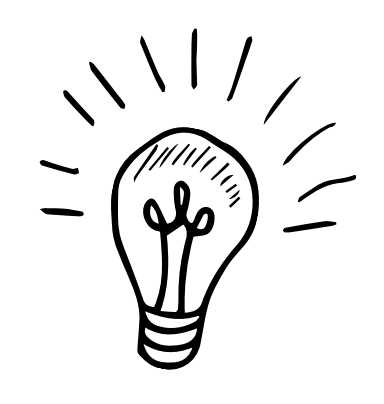

# Importante

VOCÊ MESMA/O PODE EMITIR:

- SEU BOLETIM
- SEU ATESTADO DE MATRÍCULA
- SUA DECLARAÇÃO DE VÍNCULO
- OU SEU HISTÓRICO ESCOLAR

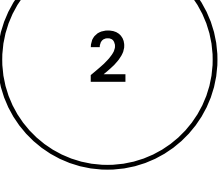

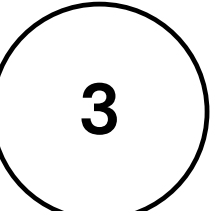

## FREQUÊNCIA DO EMI: você pode consultar sua frequência no BOLETIM.

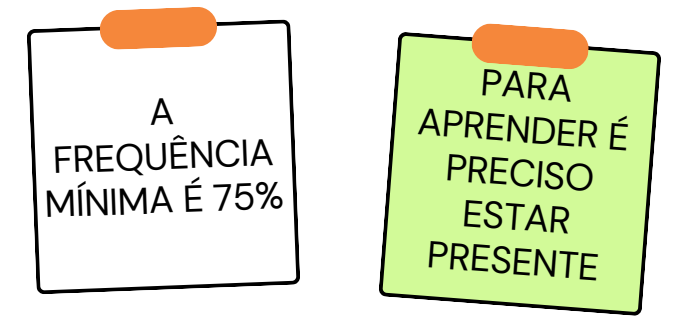

### FREQUÊNCIA DOS CURSOS SEMESTRAIS:

você pode consultar clicando na disciplina => aluno => FREQUÊNCIAS!

No caso de dúvidas procure o Setor de Ensino ou a Coordenação do seu curso.

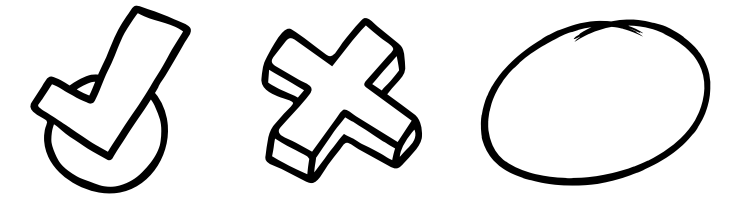

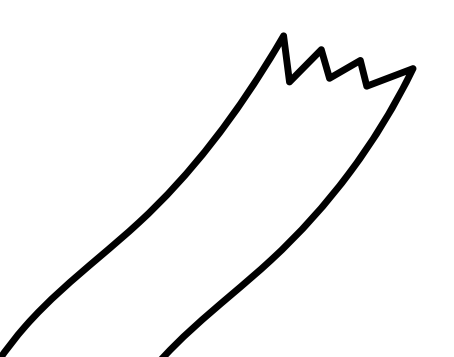